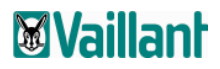

# MANUALE OPERATIVO WebSERVICE

### **Vaillant**

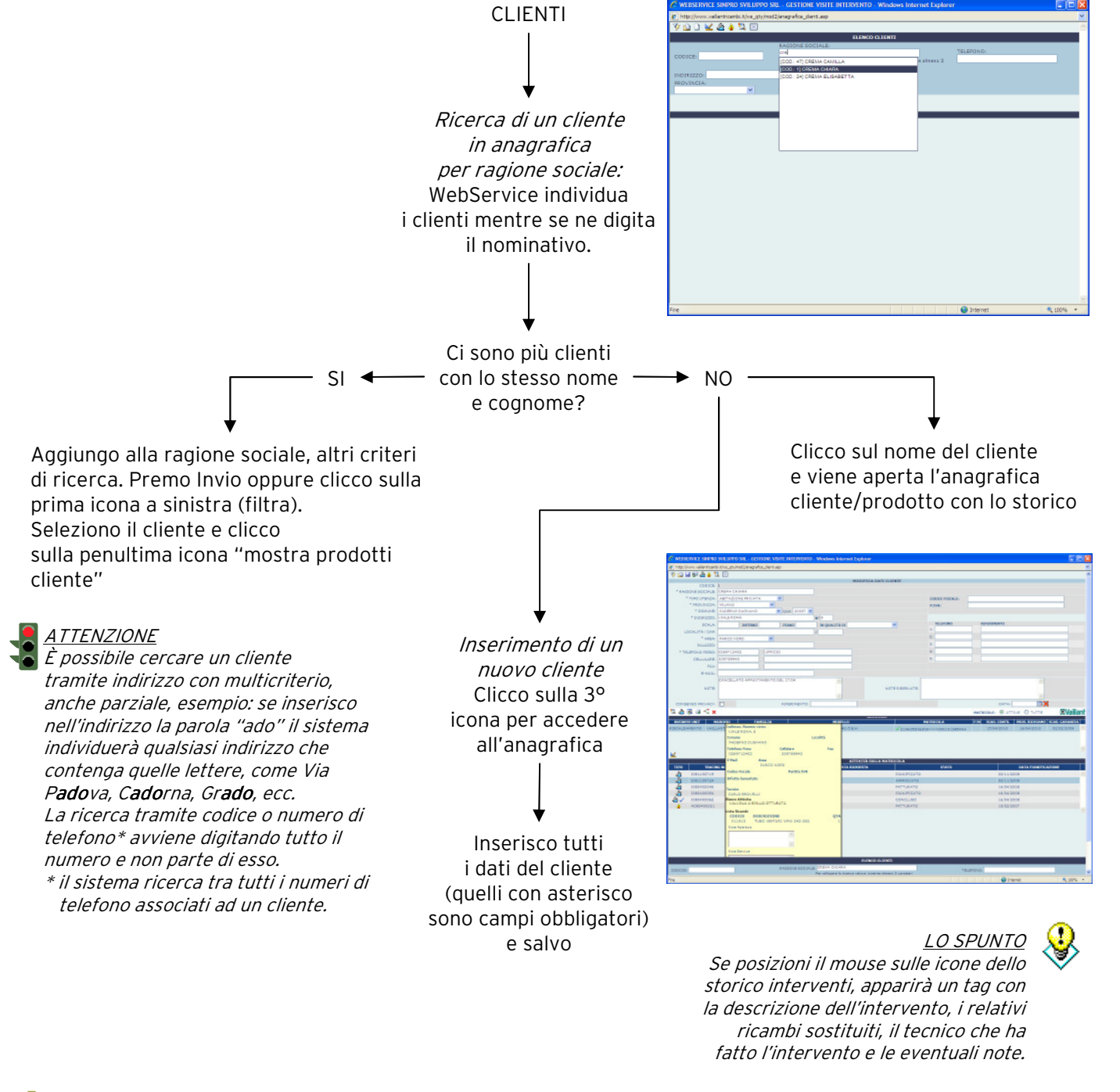

LO SPUNTO Se posizioni il mouse sulle icone, apparirà un tag che spiega a cosa serve.

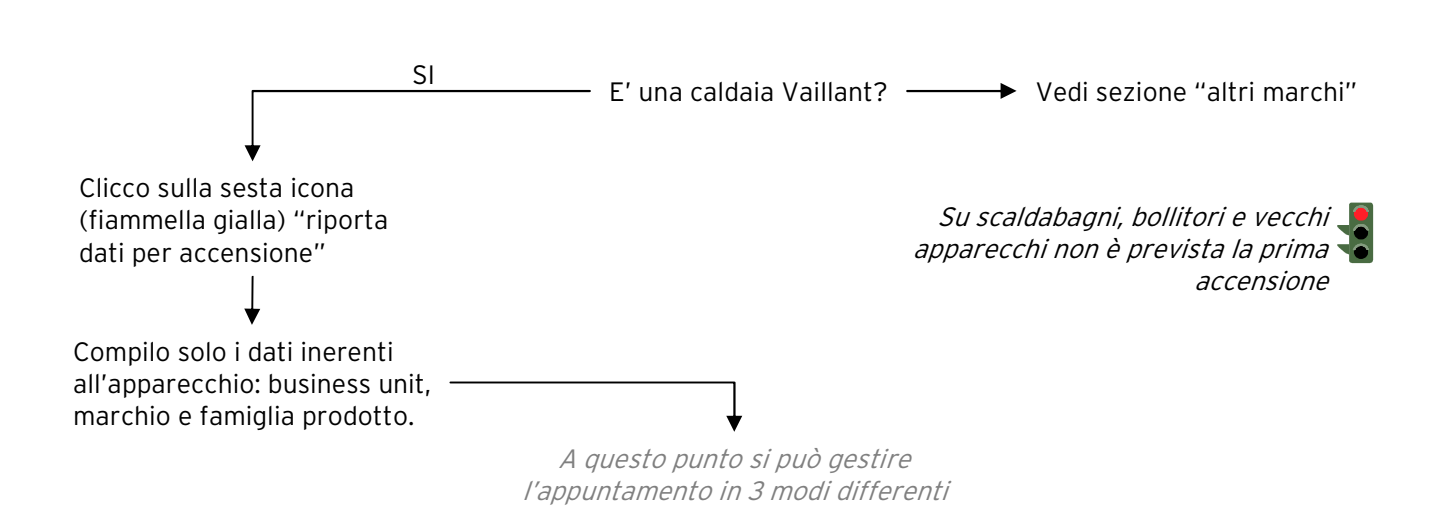

Vedi sezione Fissare/registrare un appuntamento

### **Vaillant**

#### **INSERIRE UNA CHIAMATA PER INTERVENTO**

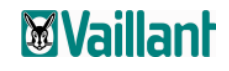

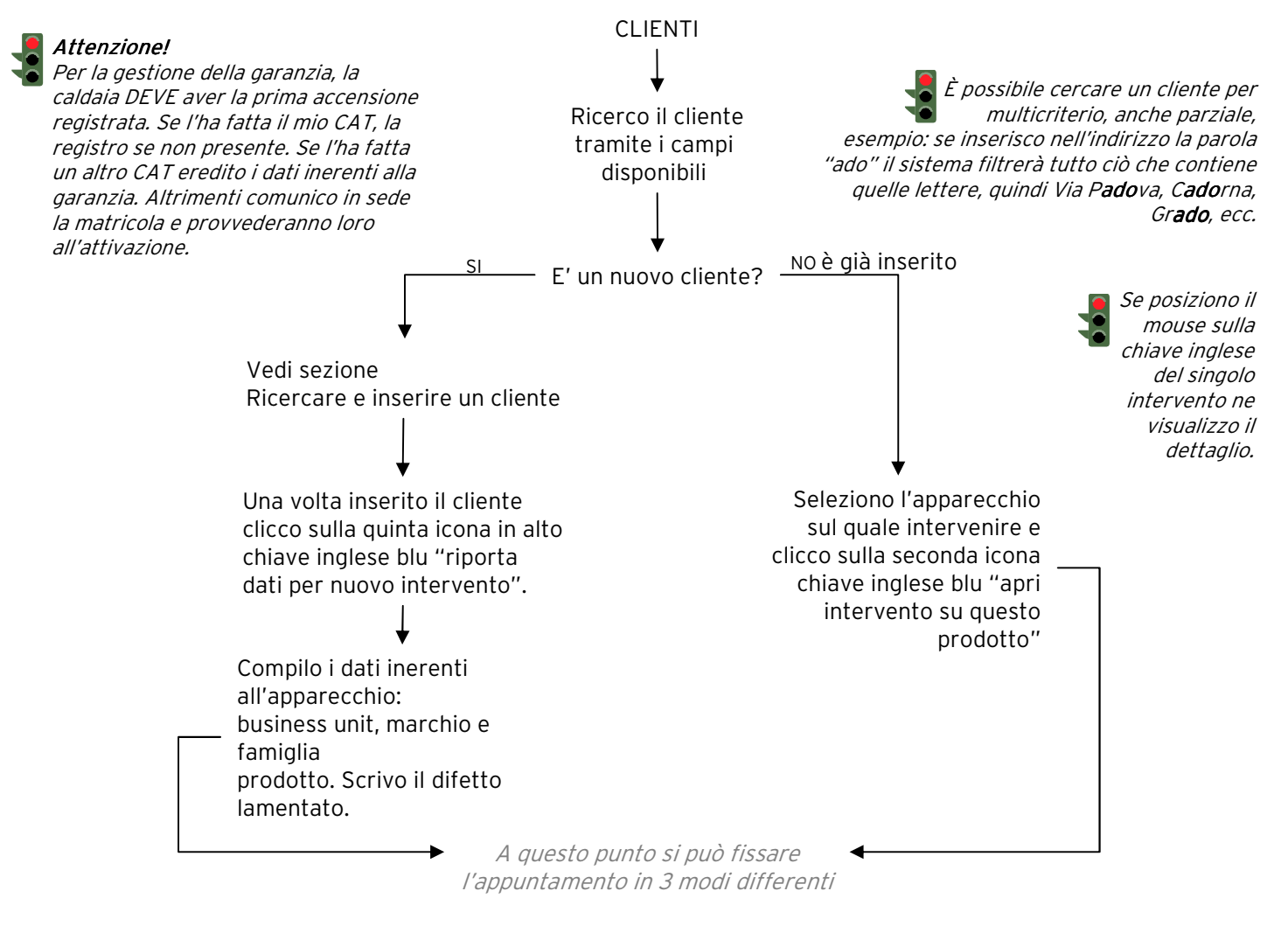

Vedi sezione Fissare/registrare un appuntamento

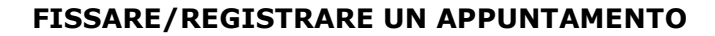

### 1. SE UTILIZZO L'AGENDA

Clicco sull'iconcina "pianificazione con agenda". Si entra in agenda. Scelgo la data dell'intervento e faccio un clic col mouse in corrispondenza del tecnico e della fascia oraria concordata con il cliente per l'intervento. Salvo.

Il sistema visualizza il riepilogo dell'appuntamento (in rosa) e salvo.

#### 2. SE NON UTILIZZO L'AGENDA

Nella parte superiore della videata, clicco la data in corrispondenza della voce "pianificazione veloce" scelgo la data e seleziono il tecnico. Il sistema propone soli gli orari disponibili per il tecnico e giorno selezionato. Seleziono l'orario. Inserisco il flag su pianificare visita. Salvo.

Se voglio **stampare l'allegato G** dopo aver fissato l'appuntamento con il cliente, lo faccio direttamente dalla gestione accensione cliccando sull'icona "dati per allegato G", e stampo.

Altrimenti è possibile fare la stampa direttamente dall'agenda cliccando sulla quarta icona "allega G"; da qui ho la possibilità di selezionare un tecnico e stampare gli allegati per tutti gli appuntamenti. Se non seleziono il tecnico il sistema stampa tutti gli allegati G degli appuntamenti fissati per il giorno selezionato.

Quando vengono stampati gli allegati G, il sistema genera un file PDF formato da tante pagine quanti sono gli appuntamenti. Di conseguenza è possibile salvare il file o stampare l'allegato G dei clienti che si desidera.

#### 3. SE REGISTRO UNA PRIMA ACCENSIONE O INTERVENTO CHE HO GIA' ESEGUITO

Nella parte superiore della videata, modifico la data di "apertura attività", riportando la data in cui effettivamente si è svolto l'intervento. Inserisco la spunta su "concludere visita" Seleziono il tecnico e l'orario. Salvo.

Se si usa questa modalità, per concludere l'accensione o l'intervento seguire la doppia freccia nelle pagine successive.

> Questo caso viene utilizzato quando la prima accensione è già stata fatta. E' inutile quindi compilare i campi della business unit, marchio e famiglia. Basterà inserire la matricola e cliccare sull'icona "carica gerarchia prodotto da apparecchio" e selezionare il SI su dati effettivi.

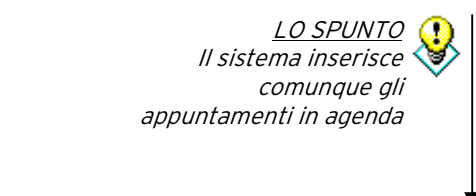

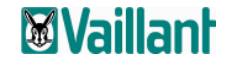

#### **CONCLUDERE LA PRIMA ACCENSIONE**

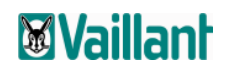

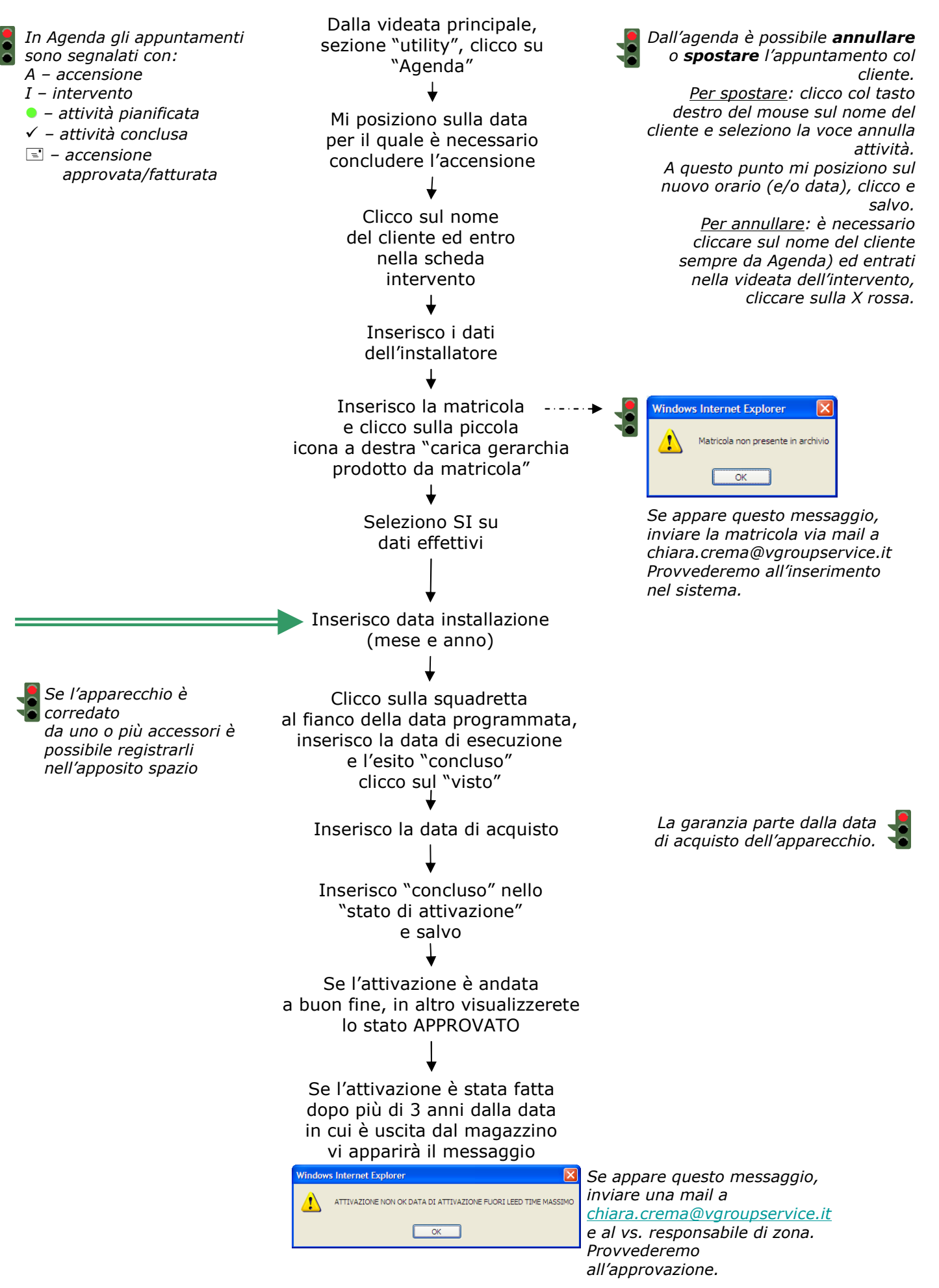

#### CHIUDERE UN INTERVENTO SULLA CALDAIA

## **Vaillan**

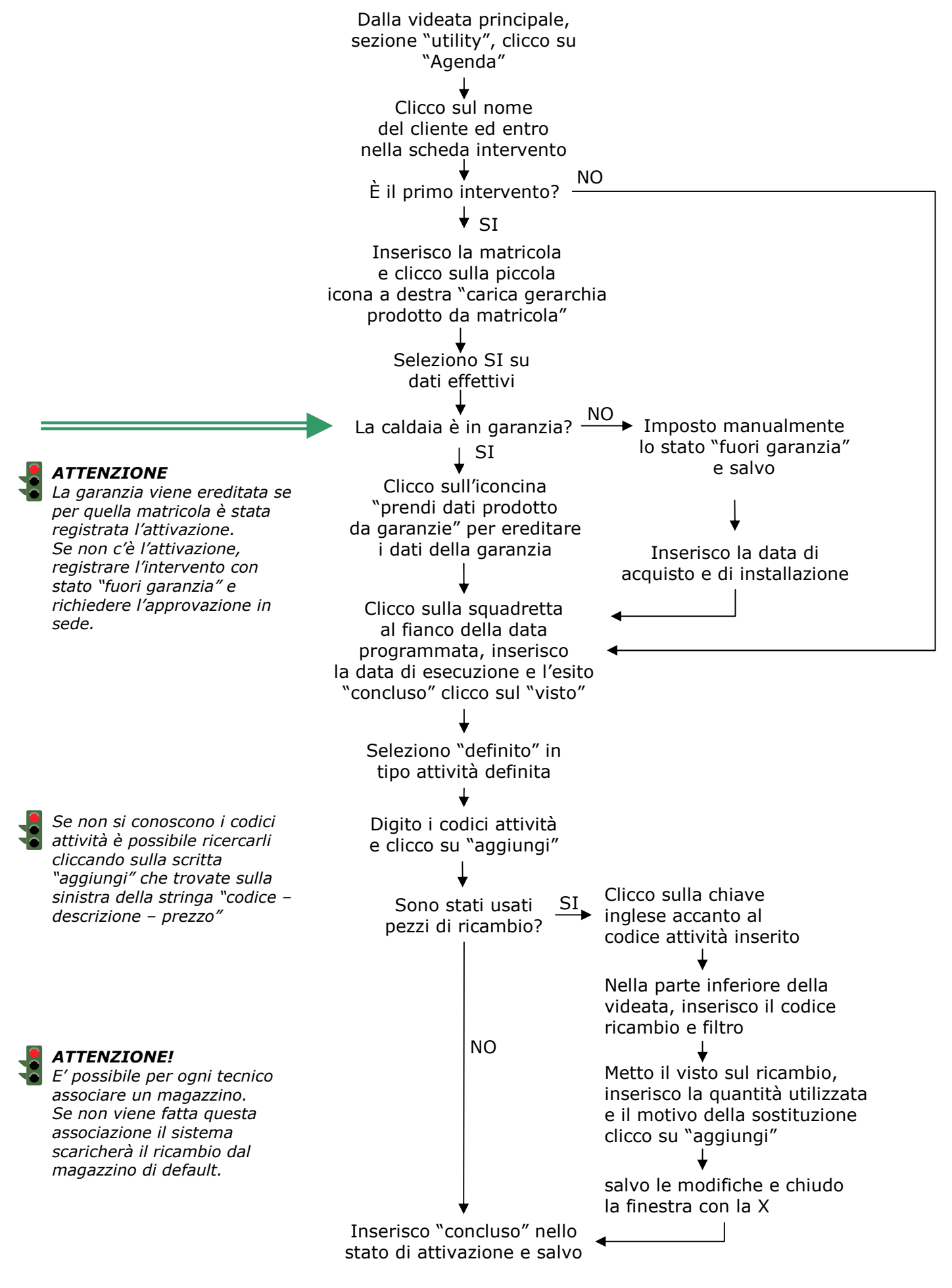

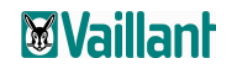

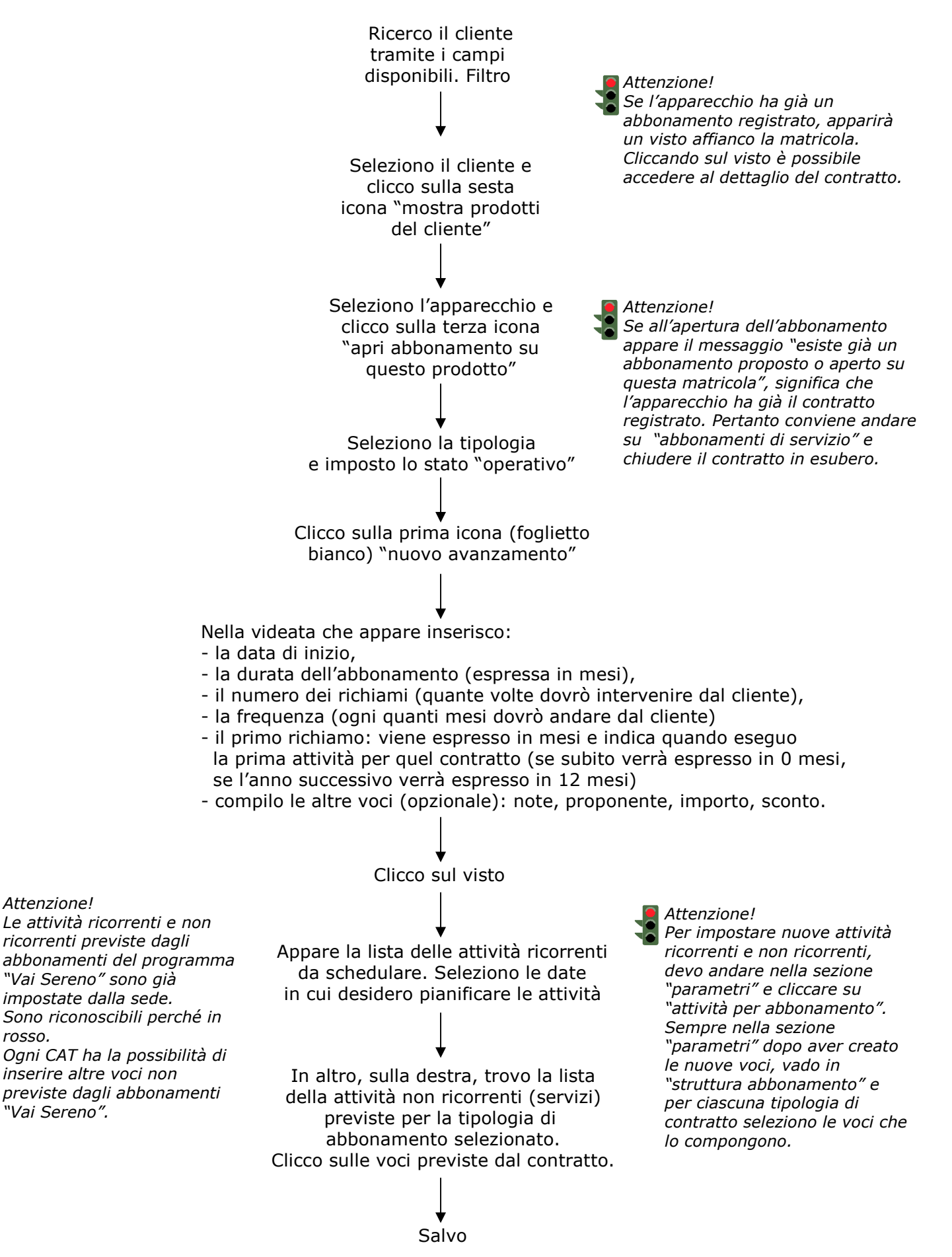

#### PREFATTURA PER PRIME ACCENSIONI

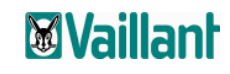

Il sistema genera un file PDF, pertanto è possibile fare un

salvataggio del file

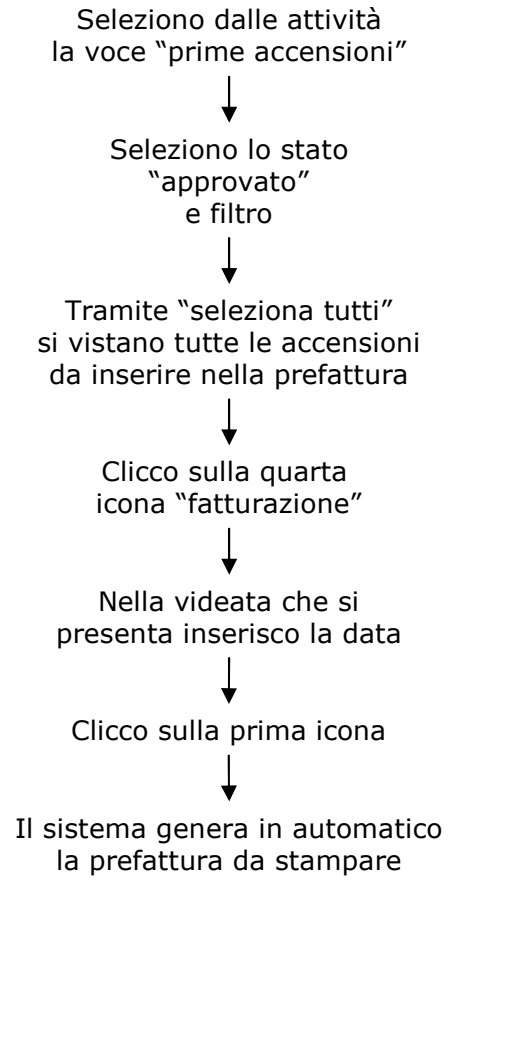

PREFATTURA PER INTERVENTI IN GARANZIA

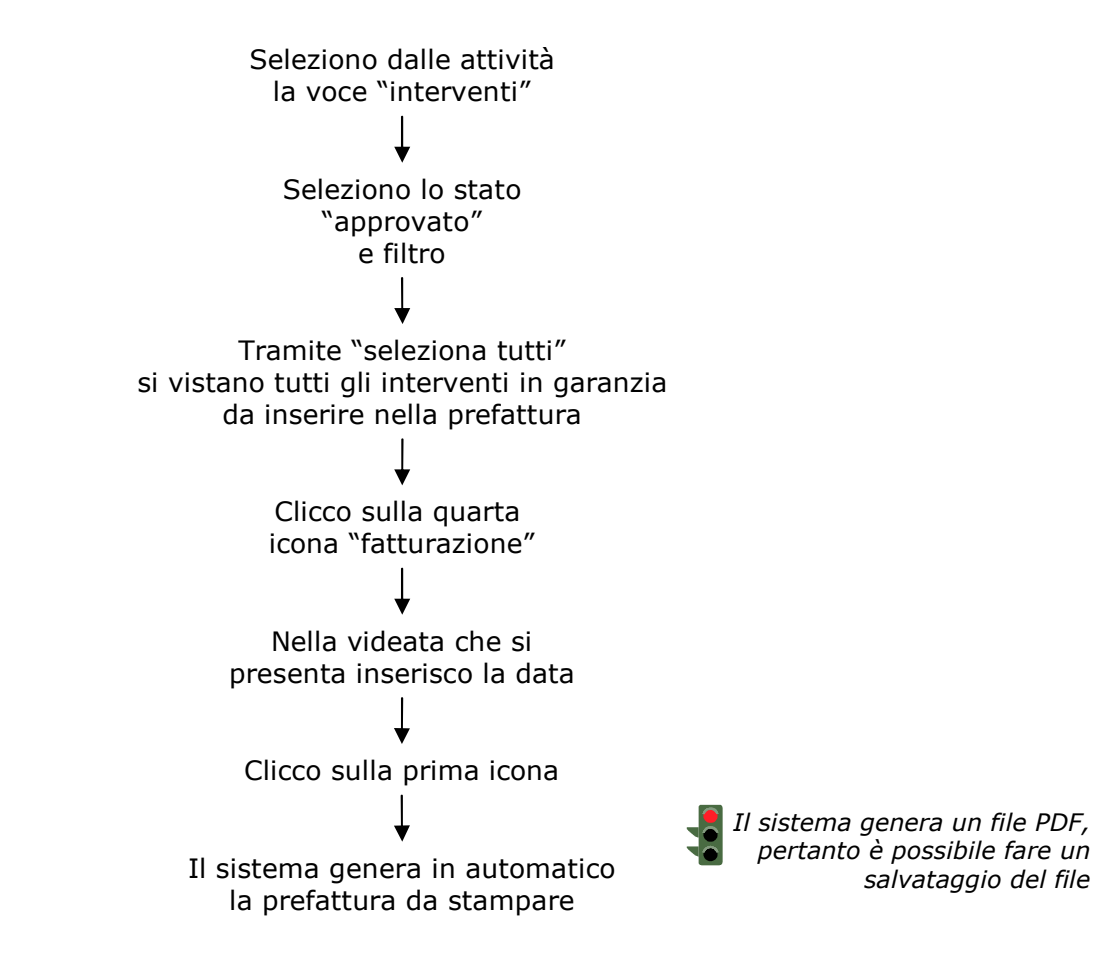

#### PROCEDURA RESO RICAMBI IN GARANZIA

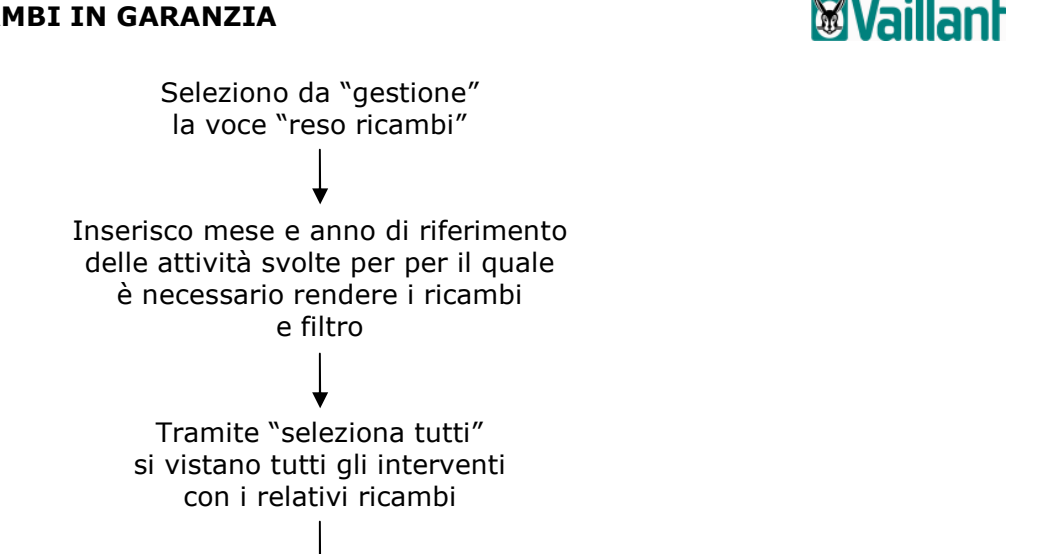

Clicco sul "visto" e seleziono OK al messaggio che appare

Il sistema genera una lista (numerata in automatico) in formato PDF che stampo e allego alla bolla di consegna

Il sistema genera un file PDF, che viene salvato. E' possibile recuperare la lista dalla sezione "gestione" cliccando sulla voce "stampa lista reso ricambi"

#### STAMPA ETICHETTE RESO RICAMBI IN GARANZIA

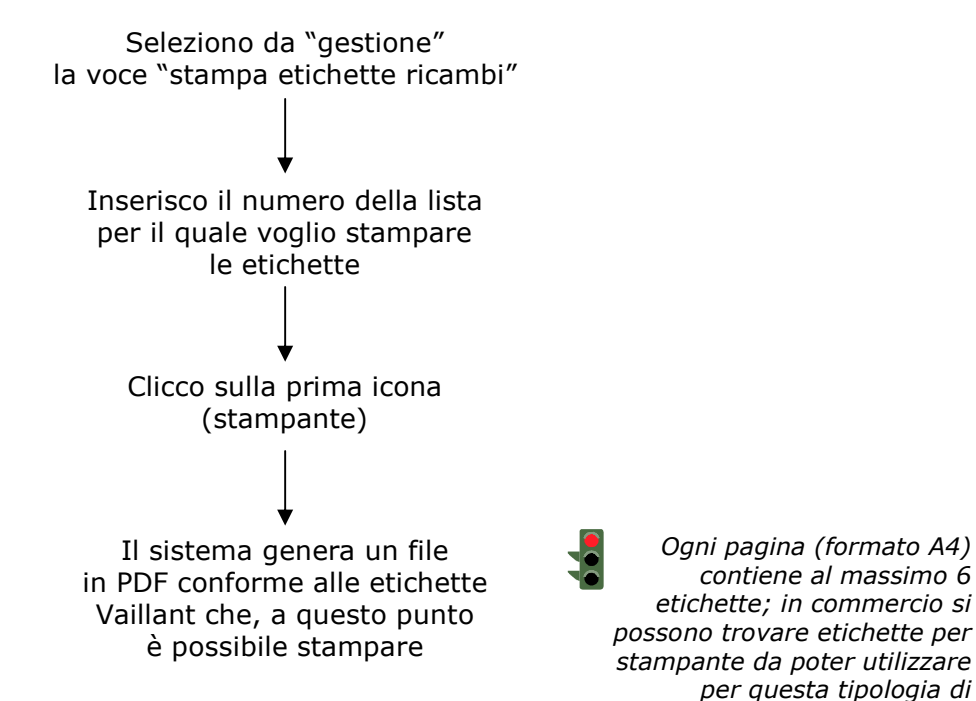

pologia di stampa.

#### MAGAZZINO – Carico automatico da ordine ricambi

### **Vaillan**

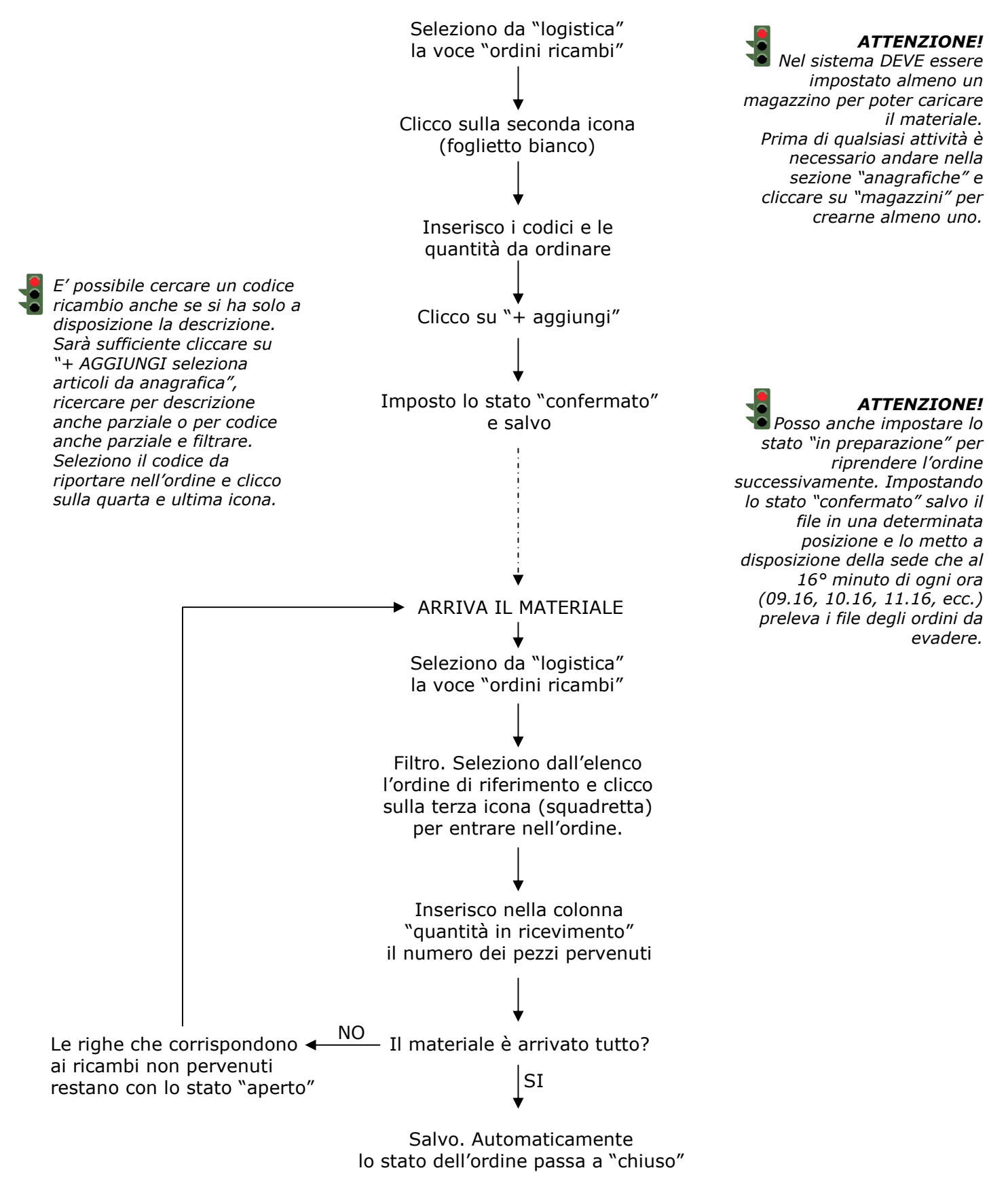

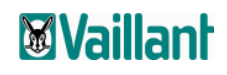

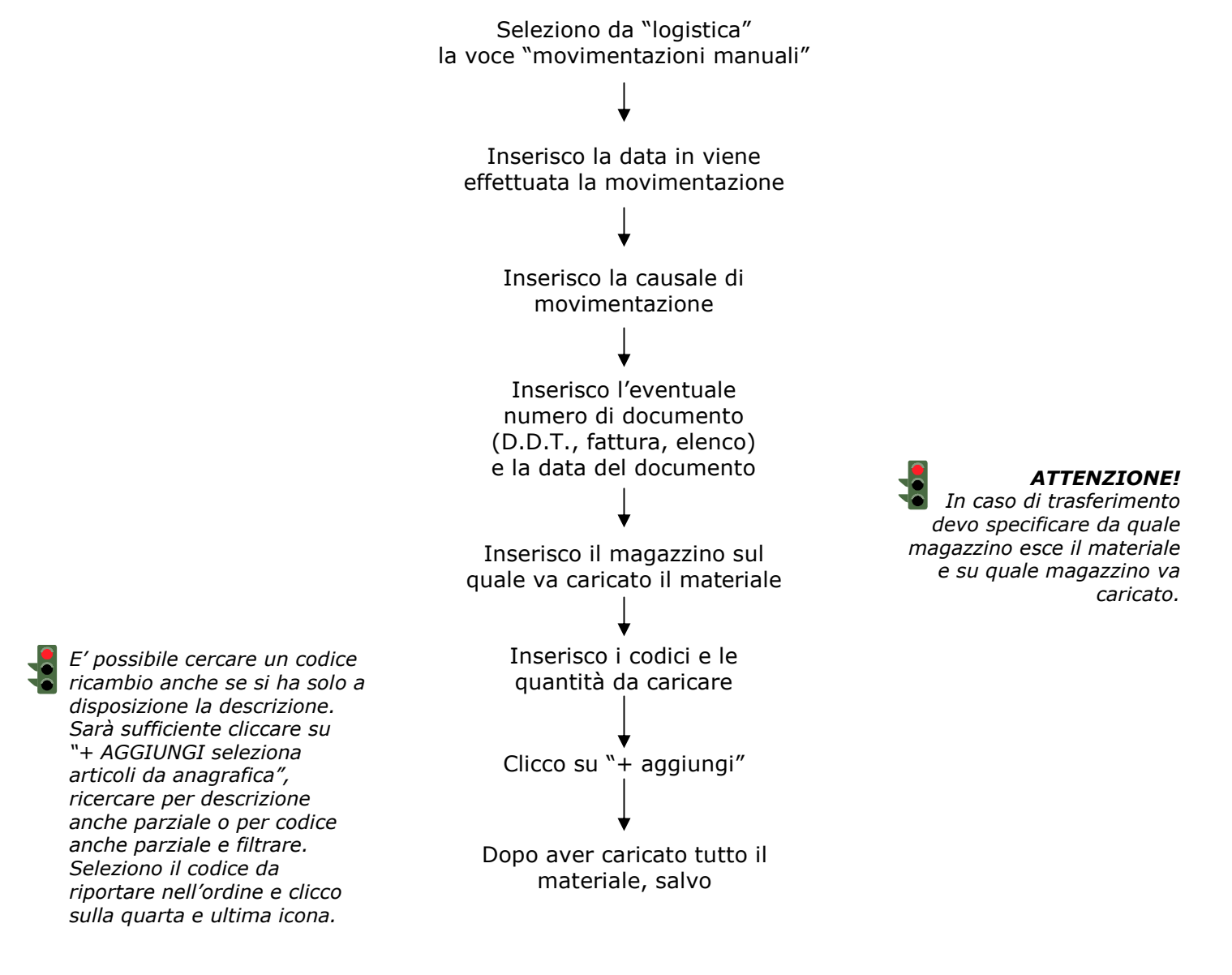

*Gestendo il carico automatico (tramite ordine ricambi), lo scarico automatico (interventi) e il carico/scarico manuale (vedi sopra), è possibile fare un'analisi delle giacenze. Questa funzione è utile per:* 

-verificare il materiale caricato su ogni magazzino

-verificare su quale magazzino è disponibile un determinato ricambio

-verificare il valore di ciascun automezzo

È inoltre possibile generare un'**analisi delle movimentazioni**. Questa funzione è utile per: -verificare in un determinato periodo il consumo del materiale o di un singolo ricambio -rintracciare gli interventi fatti in un determinato periodo in cui è stato utilizzato uno specifico ricambio